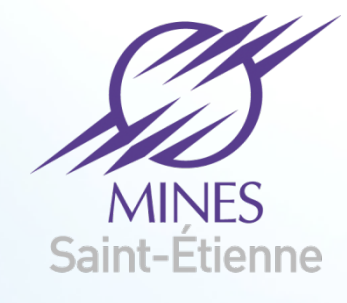

187/

### Cluster de calcul CENTAURE

N. Moulin, Th. Louvancourt, J. Mancuso

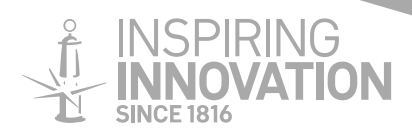

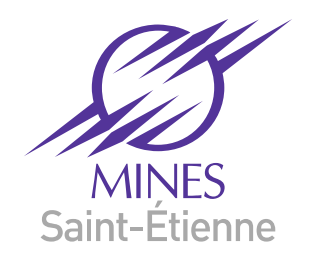

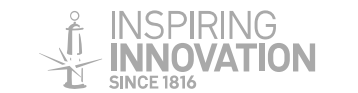

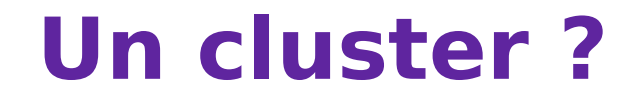

### Définition

- Le terme de cluster (ou grappe, en français) désigne un ensemble d'ordinateurs indépendants, appelés nœuds, tous interconnectés par un réseau dédié.
- On dispose ainsi d'une machine capable de traiter des problèmes de très grande taille, en utilisant la puissance cumulée de ses nœuds.
- Liste des plus « gros » clusters : https://www.top500.org/

### Objectifs

- Effectuer de très gros calculs comportant typiquement plusieurs millions (milliards) d'inconnues.
- Effectuer de nombreux calculs séquentiels simultanés.

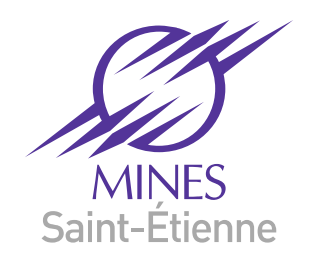

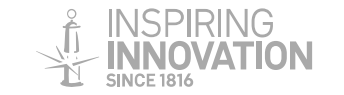

### Petit historique...

- 1973 : La rotonde...*un centre de calcul*
- 2005 : Ferme de PC
- 2009 : Cluster Pegase (centre SMS) 30k€
- 2016 : Cluster Centaure (investissement EMSE : 80k€)

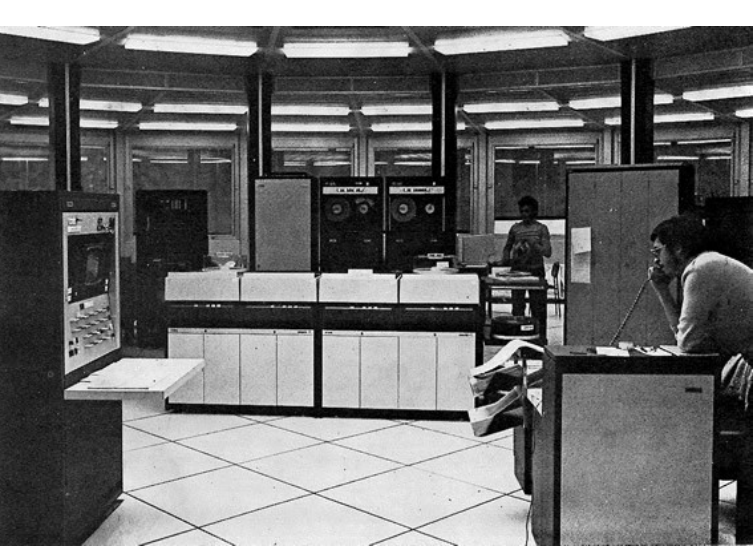

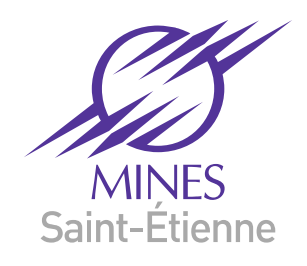

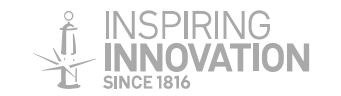

### Petit historique...

- 1973 : La rotonde...*un centre de calcul*
- 2005 : Ferme de PC
- 2009 : Cluster Pegase (centre SMS) 30k€
- 2016 : Cluster Centaure (investissement EMSE

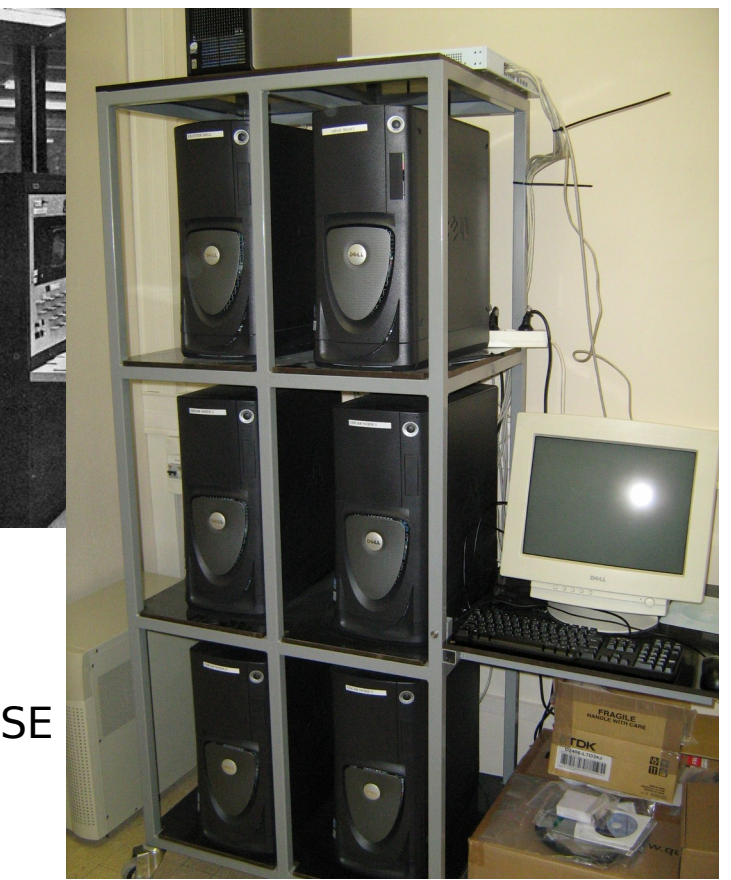

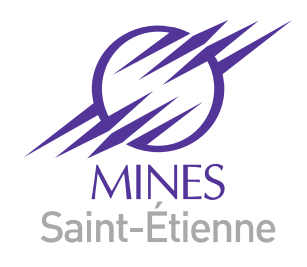

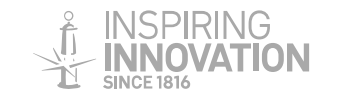

### Petit historique...

- 1973 : La rotonde...*un centre de calcul*
- 2005 : Ferme de PC
- 2009 : Cluster Pegase (centre SMS) 30k€
- 2016 : Cluster Centaure (investissement EMSE

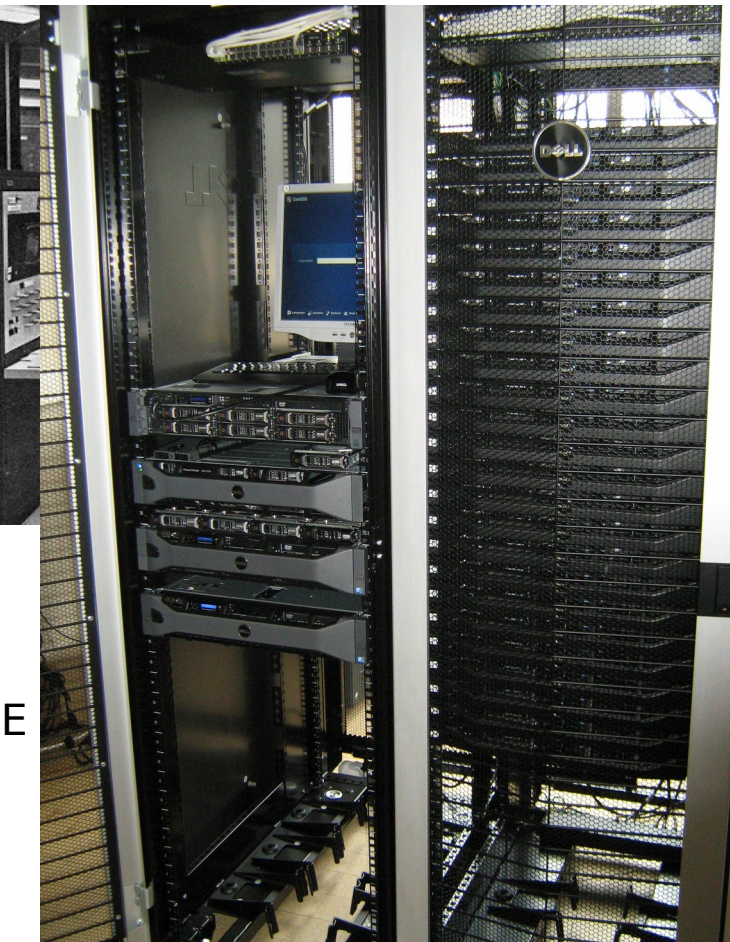

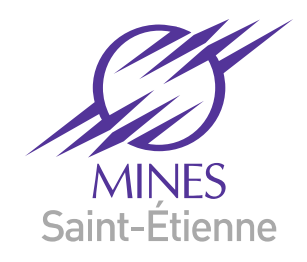

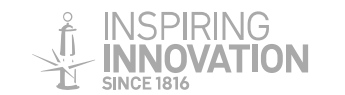

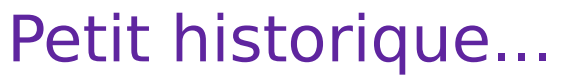

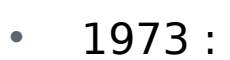

- 2005 :
- 2009 :
- 2016 :

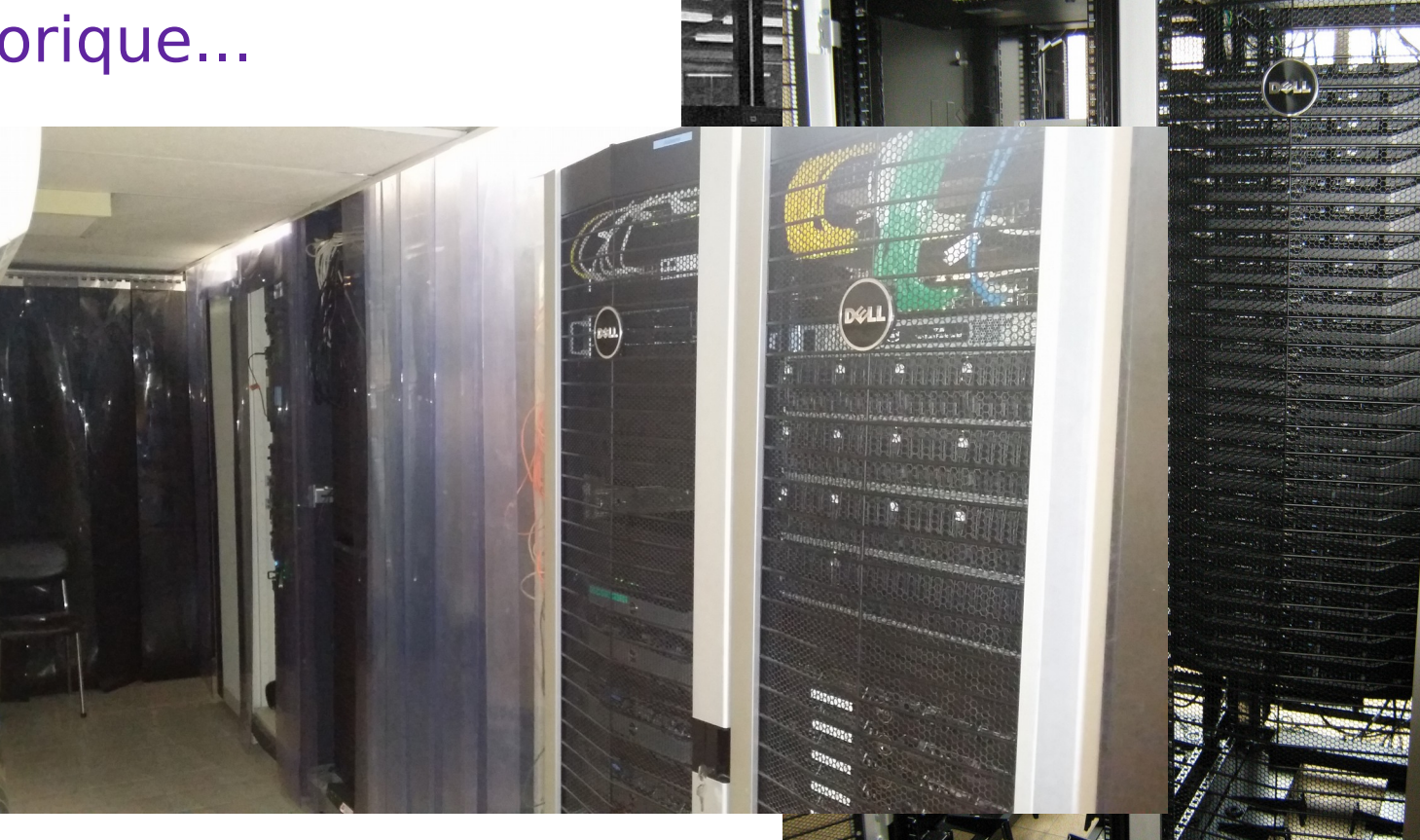

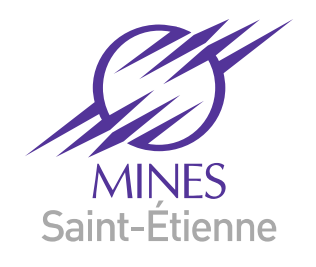

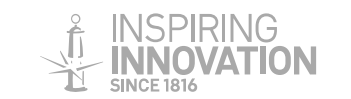

# **Descriptif technique**

### Architecture globale

- 1 nœud maître ou frontale,
- 27 nœuds de calcul (404 cœurs de calcul),
- 1 réseau Ethernet Gigabit (administration)
- 1 réseau Infiniband (calcul)
- 250 Go de disque pour le système (RAID1)
- 10 To de disque dur pour les données (NFS),
- 200 Go  $\sim$  1 To de disque (scratch) sur les nœuds.

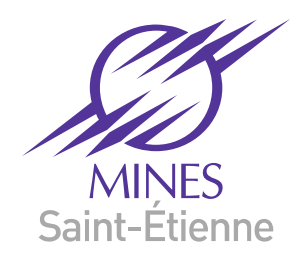

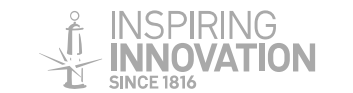

# **Descriptif technique**

### Configuration des nœuds (rack1 – rack2 - rack3)

- Bi-processeurs Intel Xeon E5-2660 v3 (2,6GHz, 10C/20T, 25Mo de mémoire cache, Turbo)
- 64Go de Ram, 700 Go de scratch
- 1 réseau Infiniband / 1 réseau Ethernet Gigabit
- Bi-processeurs Intel Xeon X-5650 (2,6GHz, 6C, 12Mo de mémoire cache)
- 24Go de Ram, 250 Go de scratch
- 2 réseaux Ethernet Gigabit
- Bi-processeurs Intel Xeon E-5530 (2,4GHz, 4C, 8Mo de mémoire cache)
- 32Go de Ram, 150 Go de scratch
- 2 réseaux Ethernet Gigabit

→ http://services-numeriques.emse.fr/pole-modelisation-et-calcul-numerique/cluster-centaure

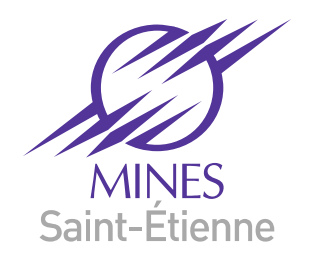

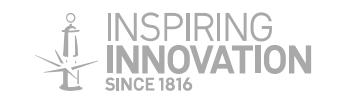

### **Charge du cluster**

### Ganglia : http://centaure/ganglia/

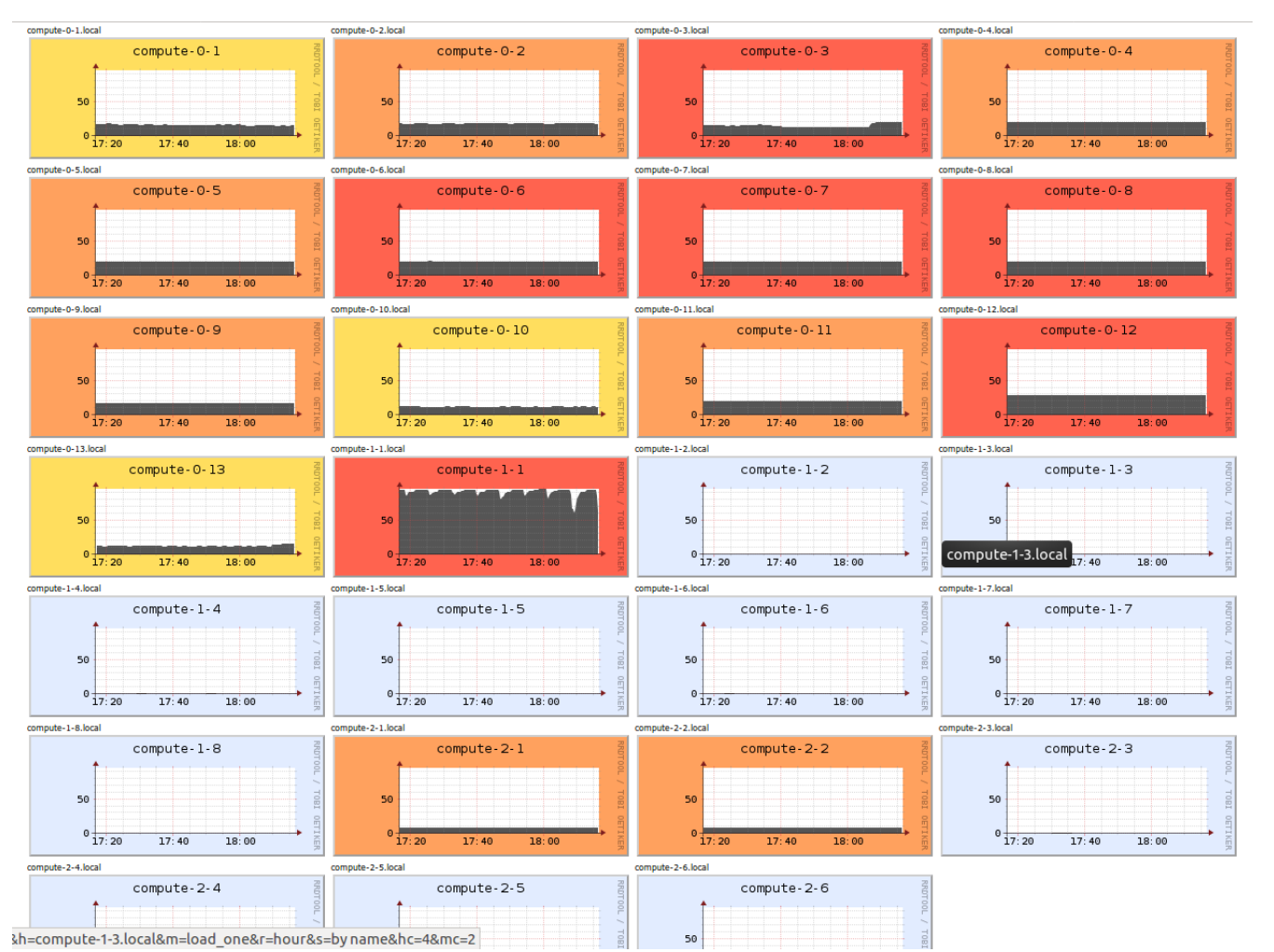

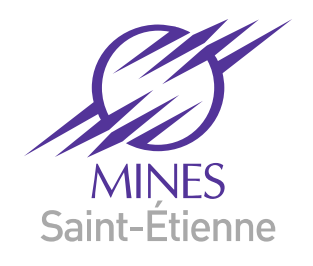

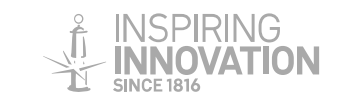

# **Descriptif technique**

### Architecture logicielle

- Distribution CentOS 7 64bits (équivalent RedHat, durée des dépôts...),
- Logiciels de monitoring du cluster : ganglia (http://centaure/ganglia/),
- Compilateurs C/C++/fortran (GNU et Intel),
- Debugger (gdb),
- Python,
- Librairies spécifiques pour le calcul parallèle : openmpi, PETSC, BLAS, Lapack...
- Logiciels de gestion de queue de calcul : SLURM

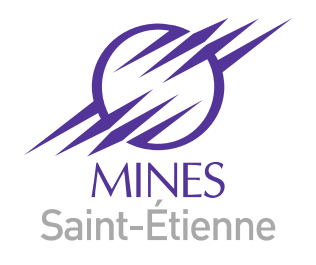

•

. . .

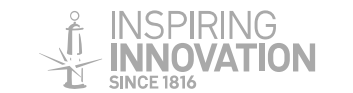

# **Descriptif technique**

### Logiciels scientifiques

- Zset/ZeBuLoN : calcul parallèle par éléments finis (Mines-ParisTech CdM, Onera, Safran, Mines-St-Etienne),
- CimLib : calcul parallèle par éléments finis (Mines-ParisTech Cemef),
- Comsol / Abaqus /Ansys : codes commerciaux de calcul par éléments finis,
- GMSH : logiciels de maillage,
- Matlab : calcul scientifique,
- CPLEX : optimisation,
- Outils de visualisation : Paraview, Visit...

→ Base de données : référencement des méthodes numériques / logiciels / codes de calculs https://portailmetier.emse.fr/ApplisWeb/modelisation/index.php

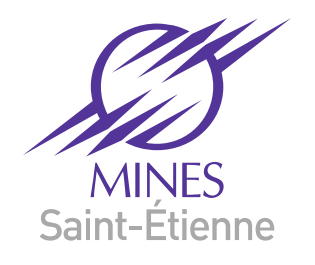

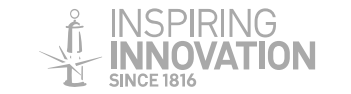

### Comment accéder à Centaure

→ http://services-numeriques.emse.fr/pole-modelisation-et-calcul-numerique/cluster-centaure/acces-au-cluster-centaure

- Rappel : fonctionne sous **linux**.
- Nom de la machine sur le réseau : centaure
- Création de compte via **admin-centaure.emse.fr** (N. Moulin, Th. Louvancourt, J. Mancuso)
- Protocole de communication distant : ssh (pour Windows, utiliser putty ou Xming) ssh -X login centaure.emse.fr
- Transfert des données via les commandes scp ou rsync ou avec les logiciels filezilla ou winscp.
- Chaque utilisateur dispose d'un espace personnel (/export/home/login) mais le cluster n'est pas un espace de stockage de données

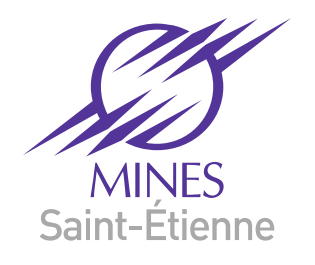

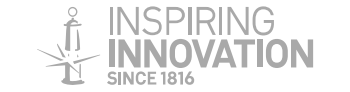

#### Modules et environnements

→ http://services-numeriques.emse.fr/pole-modelisation-et-calcul-numerique/cluster-centaure/modules-et-environnements

 La commande module permet de lister et d'utiliser simplement les logiciels, librairies ou utilitaires installés sur le cluster et ainsi configurer l'environnement des utilisateurs. Pour lister l'ensemble des modules existant, il faut utiliser la commande :

module avail

- Si un module vous semble manquant, n'hésitez pas à nous le faire savoir (admin-centaure@emse.fr).
- Pour charger un module, la commande est : module load abaqus/6-14.1
  Cette commande charge l'ensemble de l'environnement nécessaire à l'exécution du code Abaqus en version 6.14.
- Pour lister les modules chargés dans votre environnement : module list
- Pour décharger un module chargés dans votre terminal ou un script : module unload abaqus/6-14.1
- Cette commande va décharger l'ensemble des modules chargés par le module abaqus/6-14.1.
- Pour décharger tous les modules : module purge

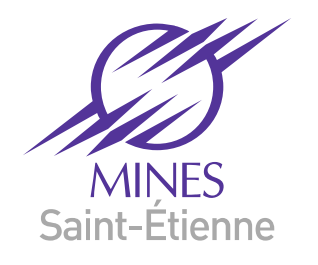

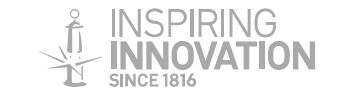

#### Gestionnaire de travaux et soumission

→ http://services-numeriques.emse.fr/pole-modelisation-et-calcul-numerique/cluster-centaure/gestionnaire-de-travaux-et-soumission

- Les calculs sur le Cluster s'effectuent par l'intermédiaire d'un gestionnaire de travaux qui s'occupe de gérer la file d'attente et de lancer les calculs lorsque les ressources demandées sont disponibles.
- Le gestionnaire de travaux du Cluster est **SLURM** (Simple Linux Utility for Resource Management).

### Soumission des travaux

 La soumission d'un job se fait avec la commande sbatch slurm.job

où slurm.job est un fichier de script dans lequel sont contenues des instructions pour SLURM ainsi que des instructions pour le lancement de votre programme.

• Cette commande retourne un numéro de job (JOBID)

Cluster de calcul - Janvier 2018

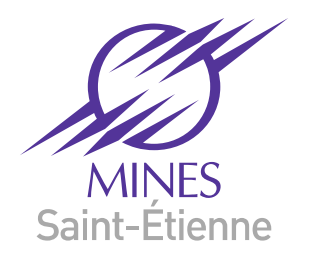

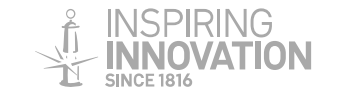

### **Utilisation du Cluster**

### Exemple de script SLURM

| #!/bin/bash                                         | echo Generating hostname list                                                                                              |
|-----------------------------------------------------|----------------------------------------------------------------------------------------------------|
| #SBATCHjob-name=job-slurm-mpi                       | $\label{eq:computeror} COMPUTEHOSTLIST = $( \ scontrol \ show \ hostnames \ \$SLURM_JOB_NODELIST \   paste \ -d, \ -s \ )$ |
| #SBATCHmail-user=you@emse.fr                        | echo                                                                                                    |
| #SBATCHmail-type=ALL                                |                                                                                                    |
| #SBATCHnodes=2                                      | echo Creating SCRATCH directories on nodes \$SLURM_JOB_NODELIST                                                            |
| #SBATCHntasks-per-node=2                            | SCRATCH=/scratch/\$USER-\$SLURM_JOB_ID                                                                                     |
| #SBATCHtime=01:00:00                                | srun -n\$SLURM_NNODES mkdir -m 770 -p \$SCRATCH    exit \$?                                                                |
|                                                     | echo                                                                                                    |
| module load mpi/openmpi-x86_64                      | echo Transferring files from frontend to compute nodes \$SLURM_JOB_NODELIST                                                |
|                                                     | srun -n\$SLURM_NNODES cp -rvf \$SLURM_SUBMIT_DIR/* \$SCRATCH    exit \$?                                                   |
| echo                                                | echo                                                                                                    |
| echo SLURM_NNODES: \$SLURM_NNODES                   |                                                                                                    |
| echo SLURM_JOB_NODELIST: \$SLURM_JOB_NODELIST       | echo Run -mpi program                                                                                                    |
| echo SLURM_SUBMIT_DIR: \$SLURM_SUBMIT_DIR           | mpirun -np 4 -npernode 2mca btl openib,self -host \$COMPUTEHOSTLIST<br>\$SLURM_SUBMIT_DIR/mpi_hello_world-host             |
| echo SLURM_SUBMIT_HOST: \$SLURM_SUBMIT_HOST         | echo                                                                                                    |
| echo SLURM_JOB_ID: \$SLURM_JOB_ID                   |                                                                                                    |
| echo SLURM_JOB_NAME: \$SLURM_JOB_NAME               | echo Transferring result files from compute nodes to frontend                                                              |
| echo SLURM_JOB_PARTITION: \$SLURM_JOB_PARTITION     | srun -n\$SLURM_NNODES cp -rvf \$SCRATCH \$SLURM_SUBMIT_DIR    exit \$?                                                     |
| echo SLURM_NTASKS: \$SLURM_NTASKS                   | echo                                                                                                    |
| echo SLURM_TASKS_PER_NODE: \$SLURM_TASKS_PER_NODE   | echo Deleting scratch                                                                                                    |
| echo SLURM_NTASKS_PER_NODE: \$SLURM_NTASKS_PER_NODE | srun -n\$SLURM_NNODES rm -rvf \$SCRATCH    exit 0                                                                          |
| echo                                                | echo                                                                                                    |

Cluster de calcul - Janvier 2018

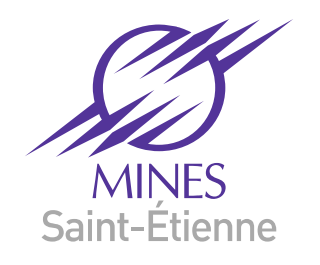

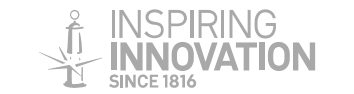

### pour simplifier...

 Un script spécifique a été développé pour générer automatiquement différents fichiers SLURM. Pour utiliser ce script, il faut charger d'abord le module correspondant :

module load tools/cluster-bin

- Le fichier .job est créé en exécutant la commande : cluster-create-slurm-script-01.sh suivie d'une option permettant de spécifier le modèle de fichier .job que vous voulez créer (fichier pour lancer Abaqus, Zset, ...).
- La commande cluster-create-slurm-script-01.sh -h permet de connaître les différents modèles disponibles.

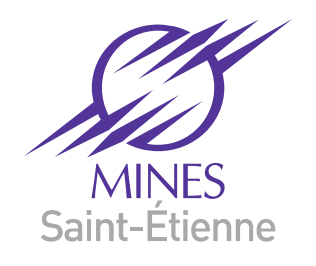

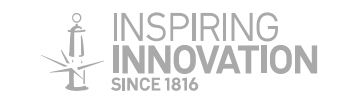

### Gestion des travaux

• La commande pour voir l'état des jobs est :

#### squeue

Cette commande ne montre que vos propres jobs !

- La commande pour arrêter un job est : scancel JOBID avec JOBID le numéro du job.
- La commande pour vérifier l'état des nœuds est : sinfo
- La version graphique : sview

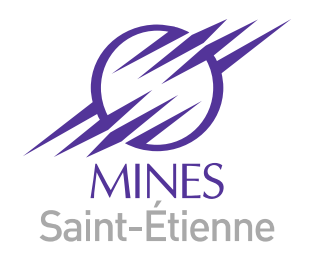

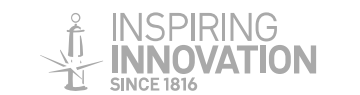

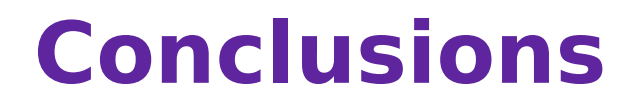

#### Quelques recommandations...

- Ne pas hésiter à utiliser le cluster même pour des calculs modestes, cela décharge vos machines personnelles
- Utilisation raisonnée (jetons de licences, walltime...)!

### Évolutions pour 2018...

- Augmentation/renouvellement de la puissance de calcul
- Machines dédiées au traitement des données à distance
- Mise en place de nouvelles queues de calcul

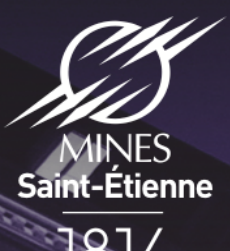

#### Merci de votre attention

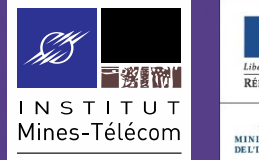

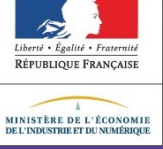

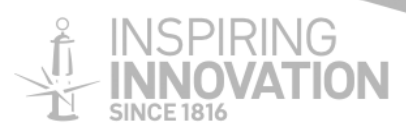